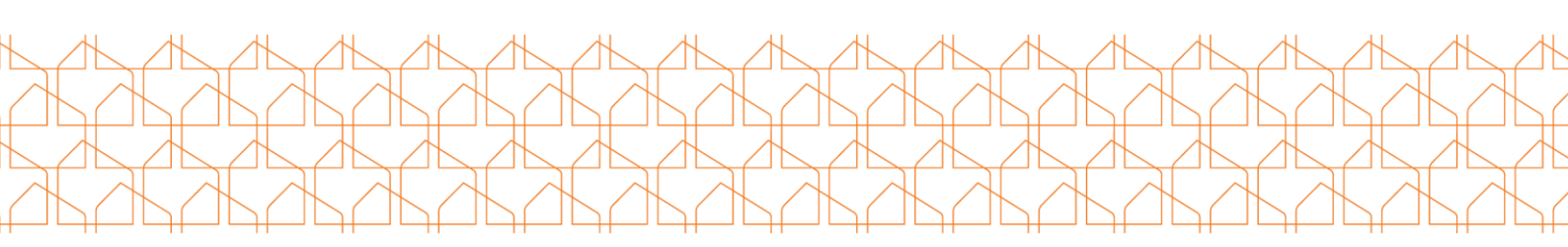

## **EBK Användarguide**

### Inloggning

Gå in på ebk.egerydsff.se, fyll i personnummer med 12 siffror (YYYYMMDDXXXX) och logga in med hjälp av BankID. Se bild nedan.

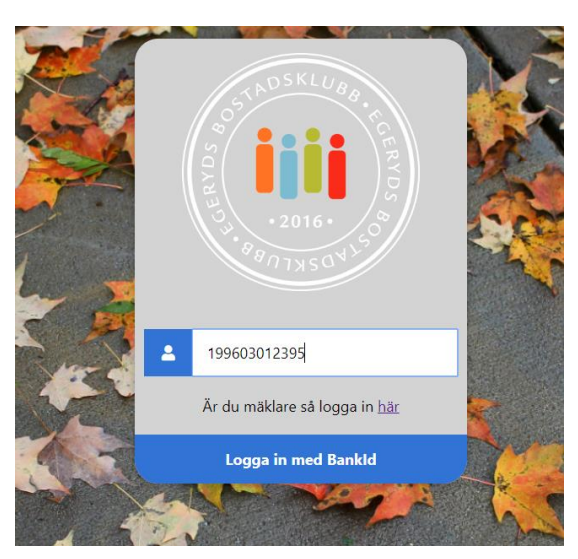

När du har loggat in i EBK kommer du direkt till din bostadsrättsförenings sida och systemet känner av vilken behörighet du har (styrelse/medlem).

Vid första inloggningen får du som användare valet att fylla i din E-postadress. Detta är för att vi på Egeryds samt styrelsen ska kunna informera dig om vad som händer i er bostadsrättsförening via mailutskick.

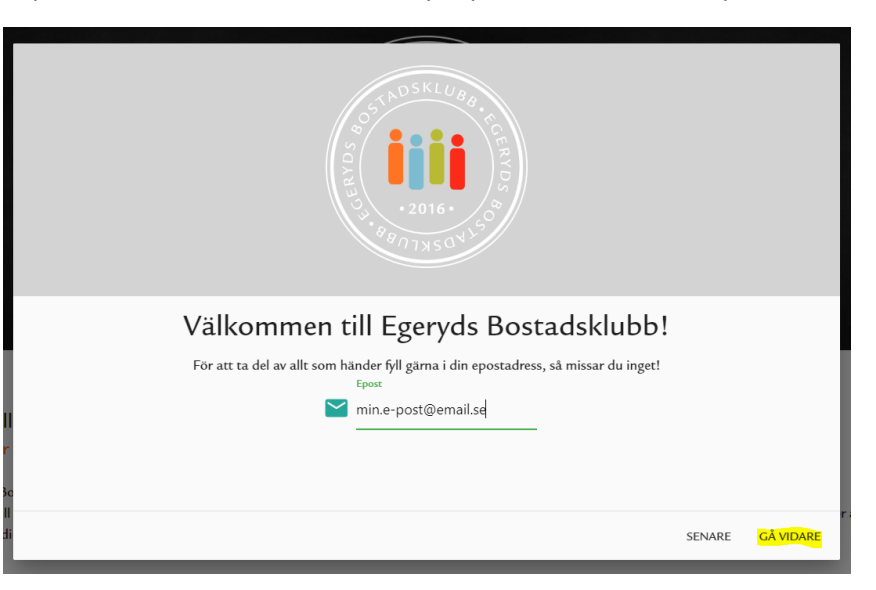

Fyll i den E-postadress du vill använda och tryck på Gå Vidare för att spara. Se bild nedan.

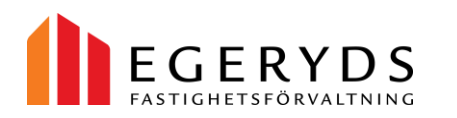

Idrottsvägen 31 B 702 32 Örebro

019-18 18 18 info@egeryds.se

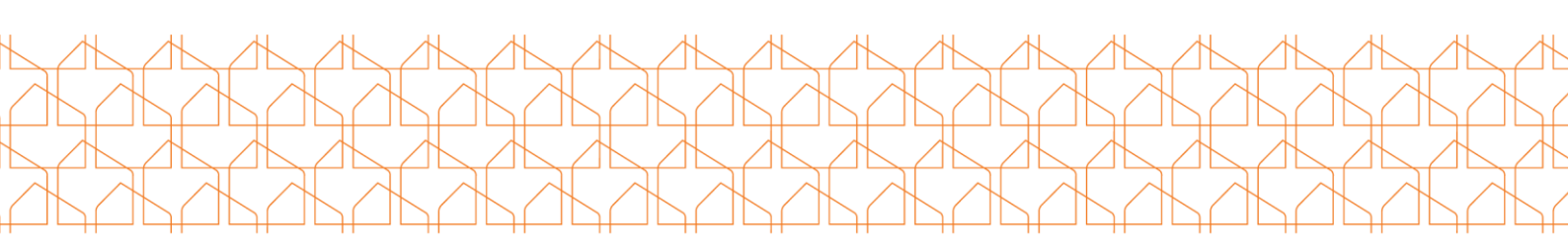

### Funktioner för dig som medlem:

### **Mina Sidor**

- Mina Avtal
  Här hittar du dina aktuella avtal med din bostadsrättsförening.
- Mina Avier
  Här hittar du dina obetalda avier. Klickar du på "Visa avi" så laddas denna ner i pdf.
- Lägenhetsutdrag
  Här kan du själv hämta utdrag ur lägenhetsförteckningen för din bostad.

### Brf "Namn"

# Tjänster hos Egeryds Här visas vilka tjänster din bostadsrättsförening har hos Egeryds idag samt vilka övriga tjänster Egeryds kan erbjuda.

# Dina Förvaltare Här hittar du kontaktuppgifter till din bostadsrättsförenings förvaltare.

# - Styrelsen Informerar

Här kan du som medlem läsa nyheter och information som er styrelse publicerar.

### - Dokument

Här hittar du dokument som Egeryds och er styrelse publicerar. T.ex mallar, blanketter, stadgar och årsredovisningar.

- **Styrelsen** Här hittar du uppgifter om vilka som ingår i er bostadsrättsförenings styrelse.

#### Felanmälan

- Här kan du som boende skicka in en felanmälan på din bostad eller ett gemensamhetsutrymme. Fyll i de uppgifter som krävs och tryck på skicka så skickas felanmälan vidare till Egeryds.

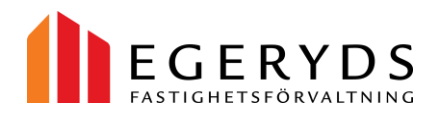